## リモコンに「ーー:ーー」と表示しているときの時刻設定手順

●お使いの台所リモコンを確認してください。 台所リモコンから時刻設定します。

(リモコン外観は機種により多少異なります。)

| タイプ | フルオートタイプ<br>オートタイプ<br>メートタイプ<br>(2/30(8)12:00.<br>(12/30(8)12:00.<br>(12/30(12/30)12:00.<br>(12/30(12/30)12:00.<br>(12/30(12/30)12:00.<br>(12/30(12/30)12:00.<br>(12/30(12/30)12:00.<br>(12/30(12/30)12:00.<br>(12/30(12/30)12:00.<br>(12/30(12/30)12:00.<br>(12/30(12/30)12:00.<br>(12/30(12/30)12:00.<br>(12/30(12/30)12:00.<br>(12/30(12/30)12:00.<br>(12/30(12/30(12/30)12:00.<br>(12/30(12/30(12/30)12:00.<br>(12/30(12/30(12/30)12:00.<br>(12/30(12/30(12/30)12:00.<br>(12/30(12/30(12/30)12:00.<br>(12/30(12/30(12/30)12:00.<br>(12/30(12/30(12/30)12:00.<br>(12/30(12/30)12:00.<br>(12/30(12/30)12:00.<br>(12/30(12/30)12:00.<br>(12/30(12/30)12:00.<br>(12/30(12/30)12:00.<br>(12/30(12/30)12:00.<br>(12/30(12/30)12:00.<br>(12/30(12/30)12:00.<br>(12/30(12/30)12:00.<br>(12/30(12/30)12:00.<br>(12/30(12/30)12:00.<br>(12/30(12/30)12:00.<br>(12/30(12/30)12:00.<br>(12/30(12/30 | <ul> <li>1. 定 を押して「オプション設定」を選び 定 押す。</li> <li></li></ul>                                   |
|-----|----------------------------------------------------------------------------------------------------|--------------------------------------------------------------------------------------------|
|     | <image/>                                                                                                    | <ul> <li>3. ▲▼▲▶ で日時を合わせ、 迎 押す。</li> <li>● ● ○ ○ ○ ○ ○ ○ ○ ○ ○ ○ ○ ○ ○ ○ ○ ○ ○ ○</li></ul> |
| A   | AC 湯 専 用 夕 イ プ<br>「 2000 (2) (2) (2) (2) (2) (2) (2) (2) (2) (2)                                                                                                    | <ol> <li></li></ol>                                                                        |
|     | 123                                                                                                    | 3. (○○) (○) (○) (○) (○) (○) (○) (○) (○) (○                                                 |

## リモコンに「ーー:ーー」と表示しているときの時刻設定手順

●お使いの台所リモコンを確認してください。
 台所リモコンから時刻設定します。
 ●タイプ4のリモコンは、時計表示がありません。

(リモコン外観は機種により多少異なります。)

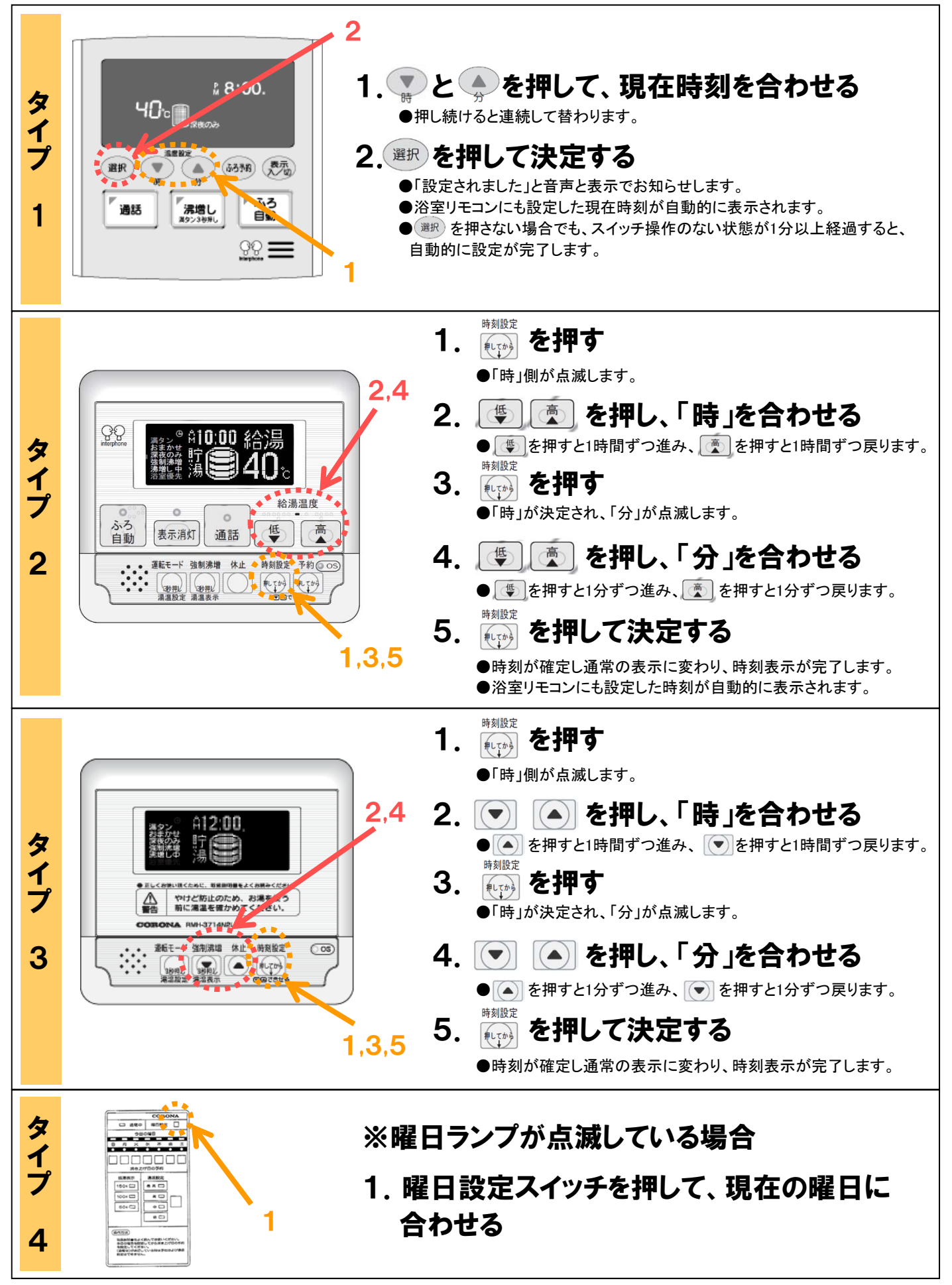